- 1. 扫描二维码下载京东微联App,或在应用商店搜索 "京东微联",在智能手机上安装该应用程序。
- 2. 打开京东微联App,点击右上角"+",扫描说明 书上带有京东微联标识的二维码或者外包装上的二 维码。
- 3. 选择添加方式: 点击"扫描二维码",可扫描 外包装或者说明书上的二维码; 或者"通过设备 品类"从产品目录中找到本产品:空气净化器-> 飞利浦 AC3268。

本产品不具备蓝牙扫描添加方式。

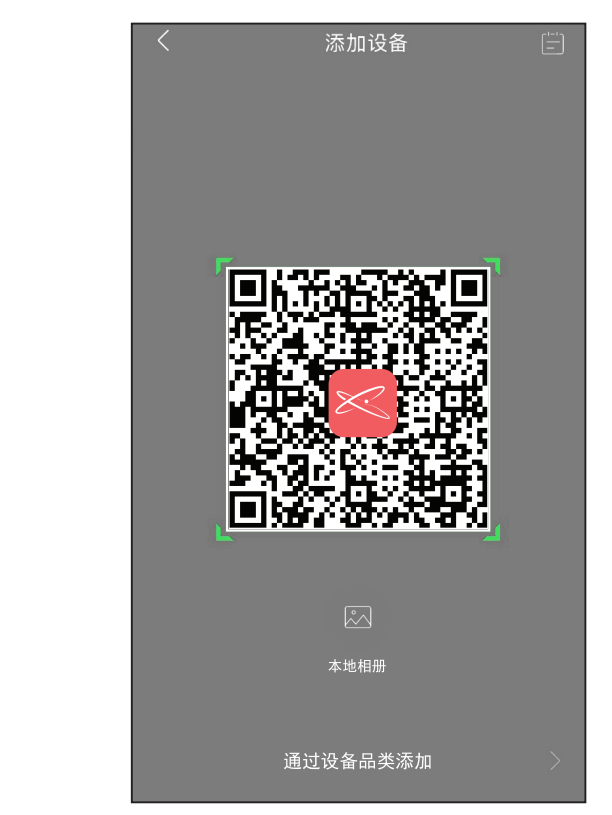

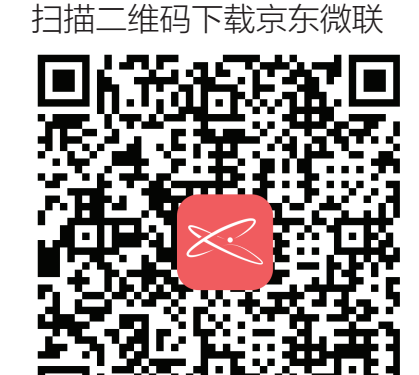

用京东账号即可登录App

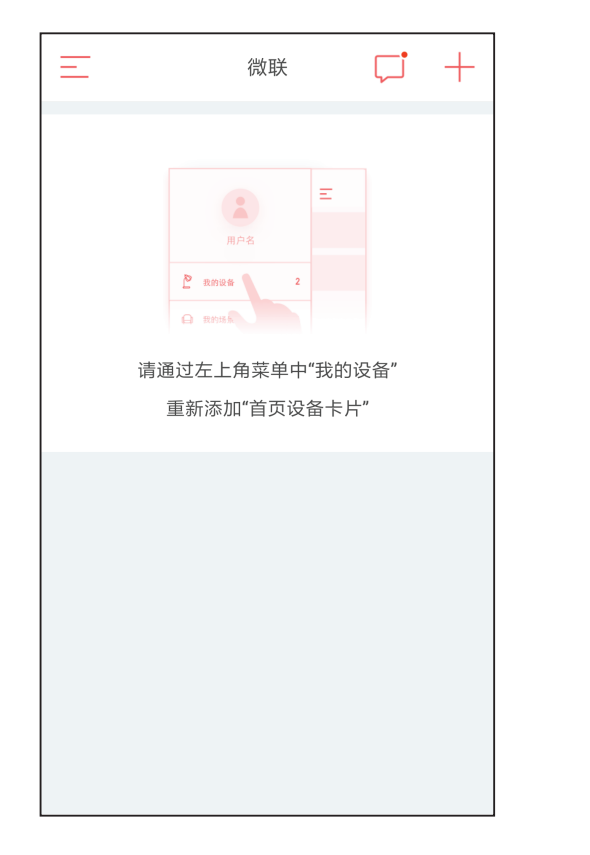

4. 按界面指示操作,启用产品的Wi-Fi连接功能。

5. 在输入框内,填写Wi-Fi信息,点击"下一步"开始 添加设备。

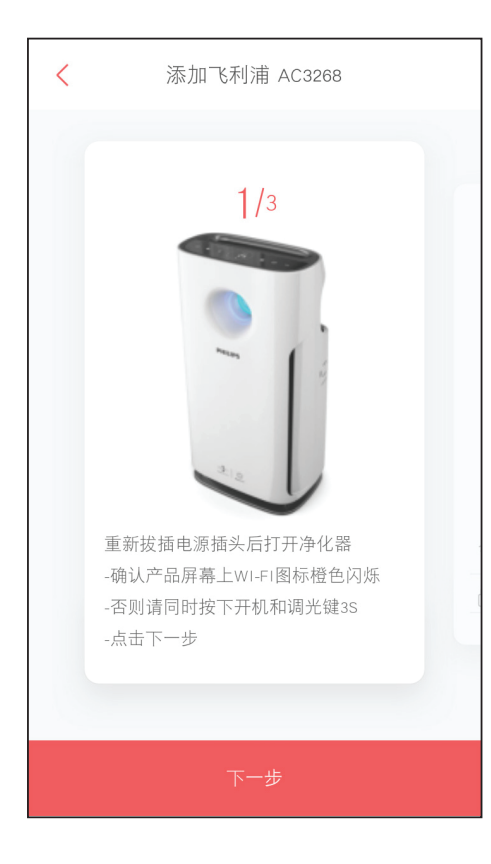

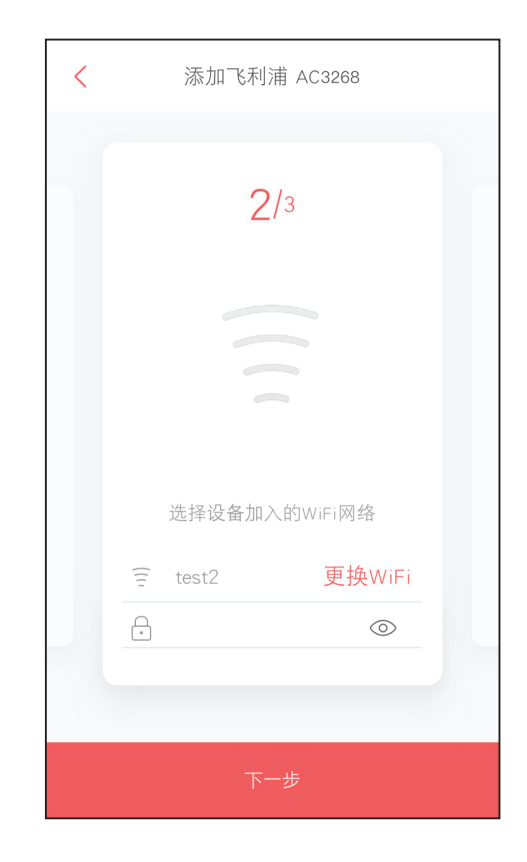

6. 成功添加后,产品屏幕上的Wi-Fi图标(중)呈 白色亮起。

7. 连接成功后, App上同步显示当前的空气质量 信息, 您还可以通过 App 选择风速和模式。

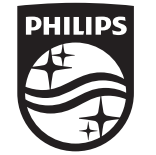

© 2018 Koninklijke Philips N.V. All rights reserved. 4241 210 98911

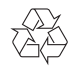

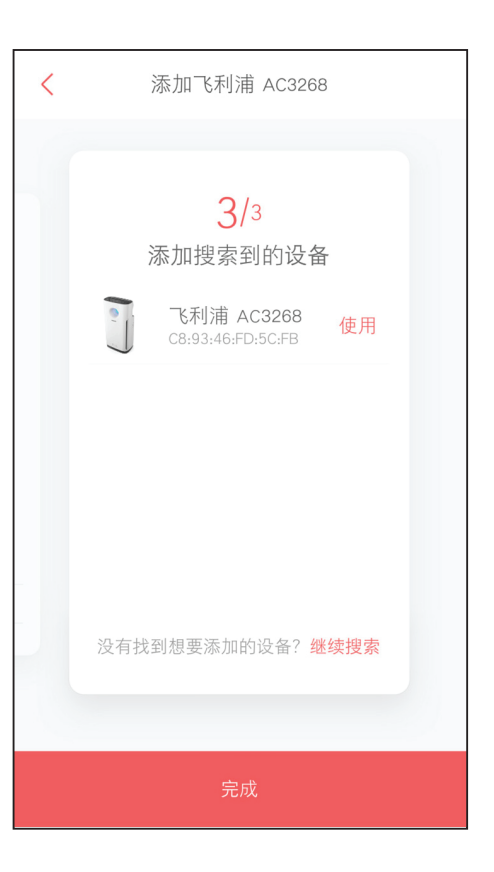

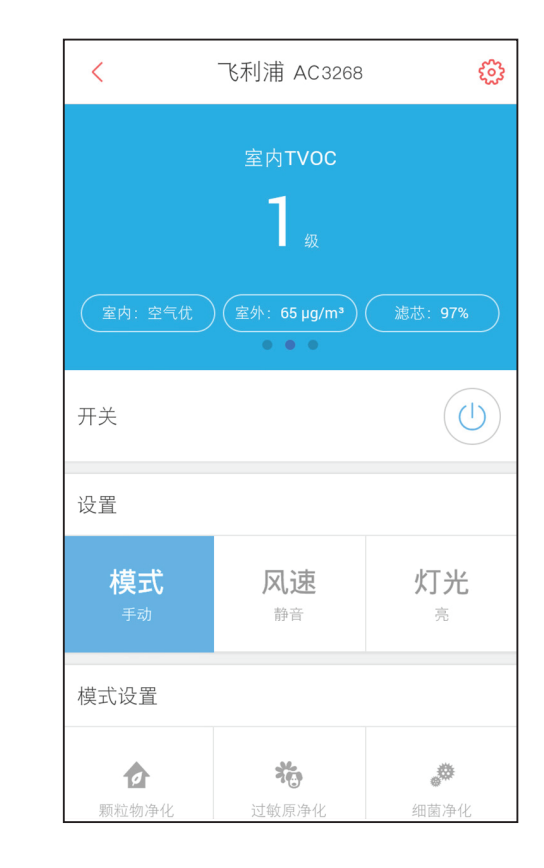

- 8. 若需要添加新的移动设备连接机器,可以点击 右上角"设置"图标,再点击"共享给家人"-"新建家人共享",即可生成二维码。
- 9. 在需要新添加的移动设备上,下载京东微联 App,再进入到步骤1的界面,扫描生成的 二维码,即可添加设备。

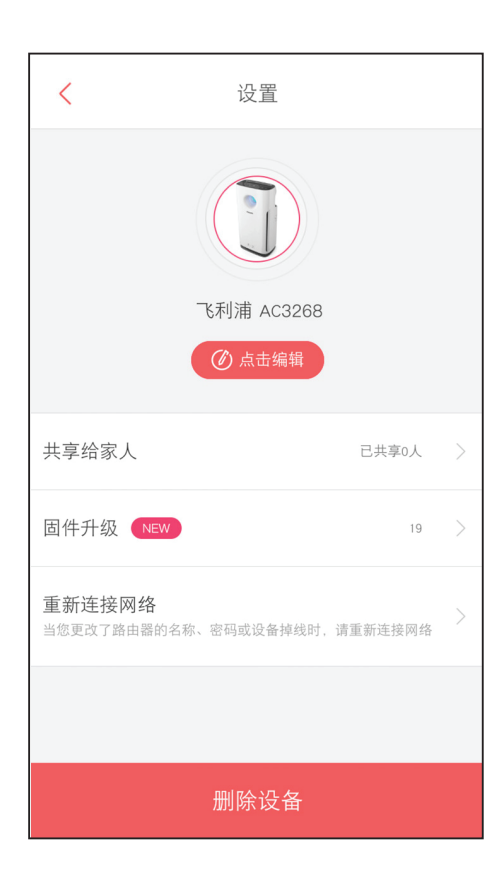

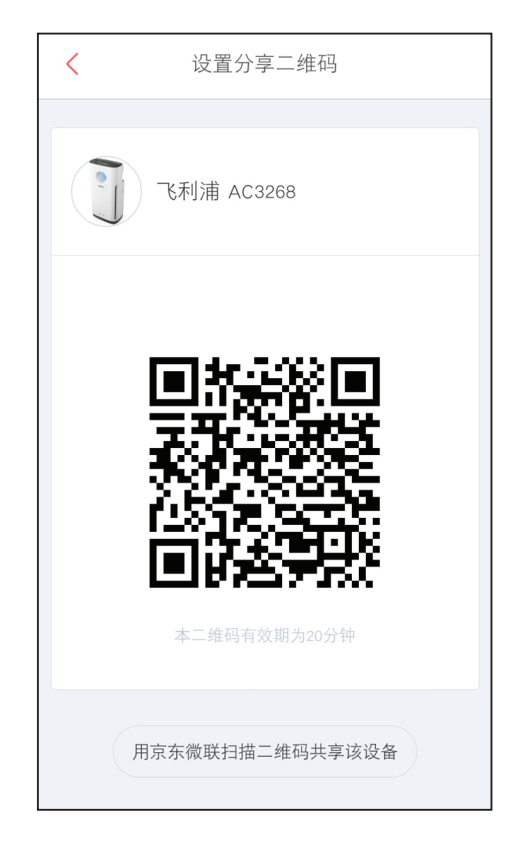